## Stručná příručka

## Tisk

## Tisk z počítače

**Poznámka:** U štítků, tvrdého papíru a obálek nastavte před vytisknutím dokumentu formát a typ papíru.

- 1 V dokumentu, který se chystáte vytisknout, otevřete dialogové okno Tisk.
- 2 V případě potřeby upravte nastavení.
- 3 Vytiskněte dokument.

## Tisk pomocí mobilního zařízení

### Tisk z mobilního zařízení pomocí Mopria Print Service

Mopria<sup>®</sup> Print Service je služba pro mobilní tisk z mobilních zařízení se systémem Android<sup>TM</sup> verze 5.0 nebo novější. Umožňuje vám odesílat tisk přímo do tiskáren certifikovaných pro technologii Mopria.

**Poznámka:** Nezapomeňte si z obchodu Google Play<sup>™</sup> stáhnout aplikaci Mopria Print Service a aktivovat ji v mobilním zařízení.

- 1 Z mobilního zařízení se systémem Android spusťte kompatibilní aplikaci nebo vyberte dokument ze správce souborů.
- 2 Klepněte na tlačítko > Tisk.
- 3 Vyberte tiskárnu a poté dle potřeby upravte nastavení.

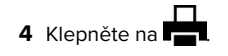

### Tisk z mobilního zařízení pomocí AirPrint

Funkce softwaru AirPrint je služba pro mobilní tisk, která umožňuje odesílat tisk přímo ze zařízení Apple do tiskáren certifikovaných pro technologii AirPrint.

#### Poznámky:

- Ujistěte se, zda jsou zařízení Apple i tiskárna připojeny ke stejné síti. Pokud má síť více bezdrátových rozbočovačů, ujistěte se, že jsou obě zařízení připojena ke stejné podsíti.
- Tato aplikace je podporována pouze v některých zařízeních Apple.
- 1 V mobilním zařízení zvolte ve správci souborů dokument nebo spusťte kompatibilní aplikaci.

2 Klepněte na tlačítko 🗋 > Tisk.

- 3 Vyberte tiskárnu a poté dle potřeby upravte nastavení.
- 4 Vytiskněte dokument.

### Tisk z mobilního zařízení pomocí služby Wi-Fi Direct®

Wi-Fi Direct<sup>®</sup> je tisková služba, která umožňuje odesílat tisk do tiskáren podporujících službu Wi-Fi Direct.

**Poznámka:** Zkontrolujte, že je mobilní zařízení připojeno k bezdrátové síti tiskárny. Další informace najdete v tématu "Připojení mobilního zařízení k tiskárně" na straně 6.

- 1 Z mobilního zařízení spusťte kompatibilní aplikaci nebo vyberte dokument ze správce souborů.
- **2** V závislosti na mobilním zařízení proveďte jeden z následujících postupů:
  - Klepněte na tlačítko > **Tisk**.
  - Klepněte na tlačítko  $\begin{bmatrix} 1 \\ \end{bmatrix} > Tisk.$
  - Klepněte na tlačítko •••• > Tisk.
- 3 Vyberte tiskárnu a poté dle potřeby upravte nastavení.
- **4** Vytiskněte dokument.

## Tisk důvěrných a jiných pozdržených úloh

#### Uživatelé se systémem Windows

- 1 Otevřete dokument a klepněte na položky **Soubor** > **Tisk**.
- 2 Vyberte tiskárnu a potom klikněte na možnost Vlastnosti, Předvolby, Možnosti nebo Nastavení.
- 3 Klepněte na položku Vytisknout a uložit.

- 4 Vyberte možnost Použít režim Tisk a podržení úlohy a zadejte uživatelské jméno.
- 5 Zvolte typ tiskové úlohy (důvěrná, opakovaná, vyhrazená nebo ověřovací).

Vyberete-li možnost **Důvěrné**, zabezpečte tiskovou úlohu osobním identifikačním číslem (PIN).

- 6 Klepněte na tlačítko OK nebo Tisk.
- 7 Na domovské obrazovce uvolněte tiskovou úlohu.
  - Pro tisk důvěrných tiskových úloh zvolte Pozdržené úlohy
     vyberte své uživatelské jméno > Důvěrné > zadejte kód
     PIN > vyberte tiskovou úlohu > nakonfigurujte nastavení >
     Tisk
  - Pro tisk jiných úloh zvolte Pozdržené úlohy > vyberte své uživatelské jméno > vyberte tiskovou úlohu > nakonfigurujte nastavení > Tisk

#### Uživatelé se systémem Macintosh

#### Použití funkce AirPrint

- 1 Otevřete dokument a zvolte nabídku Soubor > Tisk.
- 2 Vyberte tiskárnu a poté v rozevírací nabídce Orientace vyberte možnost Tisk kódu PIN.
- **3** Povolte **Tisk pomocí kódu PIN** a poté zadejte čtyřmístný kód PIN.
- 4 Klepněte na položku **Tisk**.
- 5 Na domovské obrazovce uvolněte tiskovou úlohu. Zvolte
   Pozdržené úlohy > vyberte své uživatelské jméno > Důvěrné
   > zadejte kód PIN > vyberte tiskovou úlohu > Tisk

#### Pomocí tiskového ovladače

- 1 Otevřete dokument a zvolte nabídku Soubor > Tisk.
- 2 Vyberte tiskárnu a poté v rozevírací nabídce za nabídkou Orientace vyberte možnost **Vytisknout a pozdržet**.
- **3** Vyberte možnost **Důvěrný tisk** a poté zadejte čtyřmístný kód PIN.
- 4 Klepněte na položku Tisk.
- 5 Na domovské obrazovce uvolněte tiskovou úlohu. Stiskněte možnost Pozdržené úlohy > , vyberte název svého počítače > Důvěrné > vyberte tiskovou úlohu > zadejte kód PIN > Tisk.

## Údržba tiskárny

## Výměna tonerové kazety

1 Otevřete dvířka B.

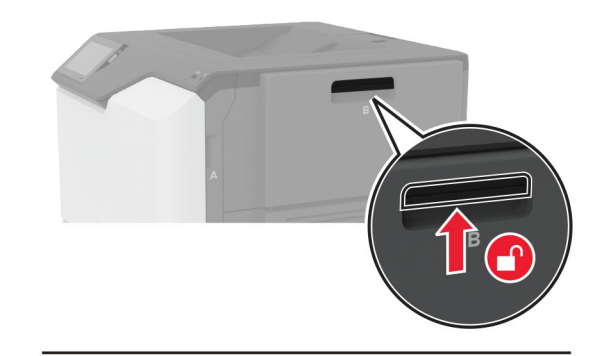

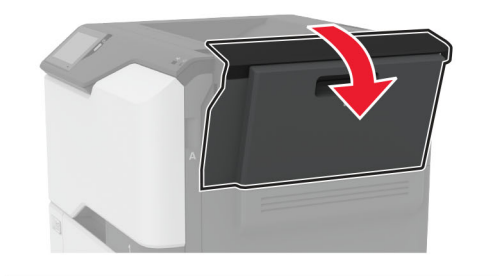

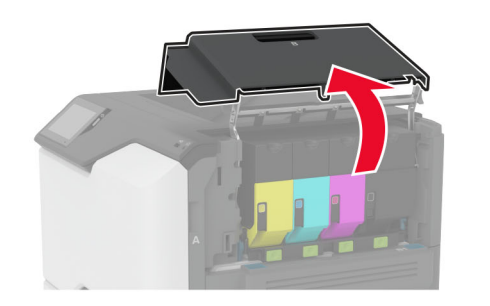

#### 2 Vyjměte použitou tonerovou kazetu.

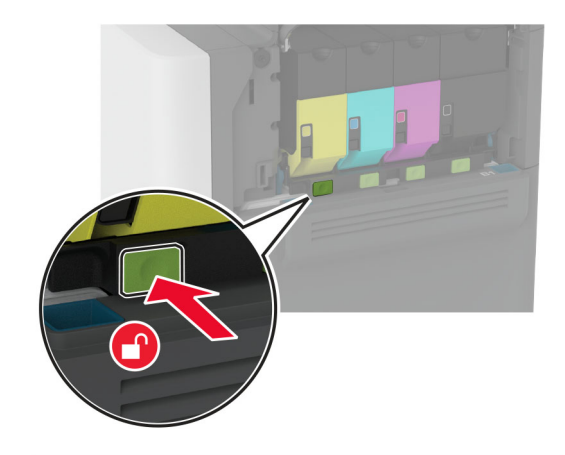

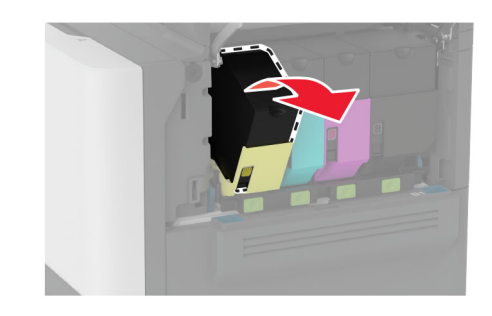

**3** Rozbalte novou tonerovou kazetu.

4 Vložte novou tonerovou kazetu.

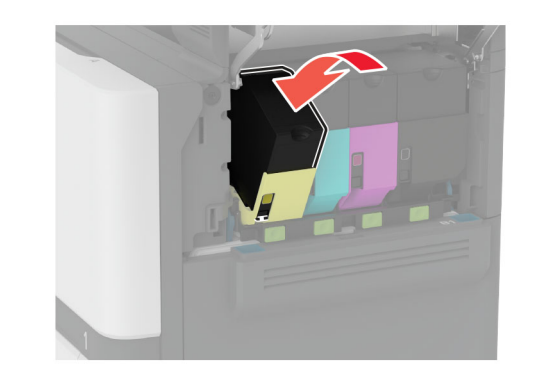

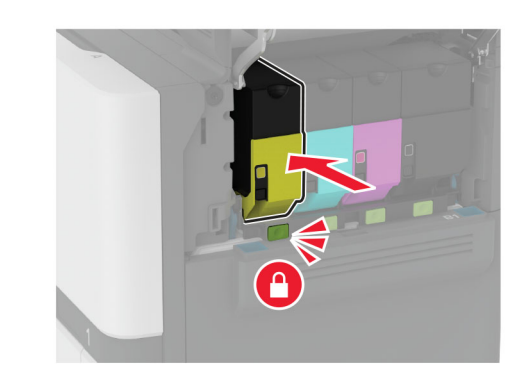

5 Zavřete dvířka B.

## Vkládání do zásobníků

VÝSTRAHA – NEBEZPEČÍ PŘEVRÁCENÍ Chcete-li snížit riziko nestability zařízení, vkládejte papír do jednotlivých zásobníků samostatně. Všechny ostatní zásobníky udržujte zavřené až do chvíle, kdy je budete potřebovat.

1 Vyjměte zásobník.

**Poznámka:** Pokud chcete předejít uvíznutí papíru, nevyjímejte při probíhajícím tisku zásobníky.

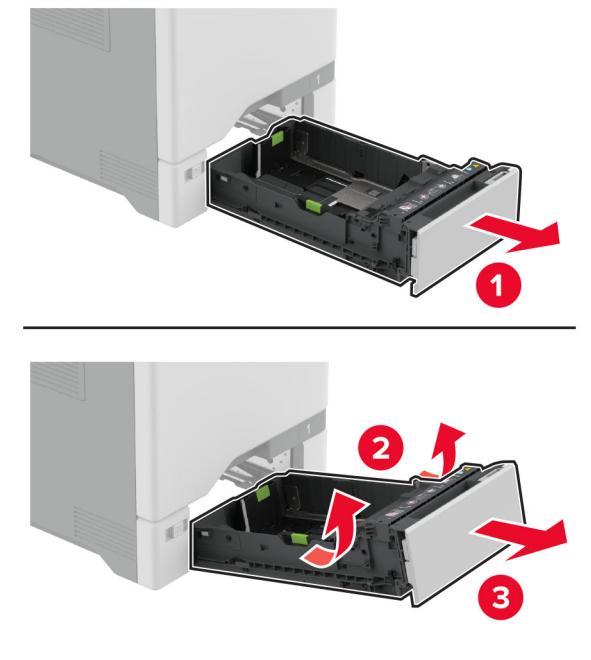

2 Nastavte vodicí lištu na formát vkládaného papíru.

Poznámka: K nastavení vodicích lišt použijte ukazatele na spodní straně zásobníku.

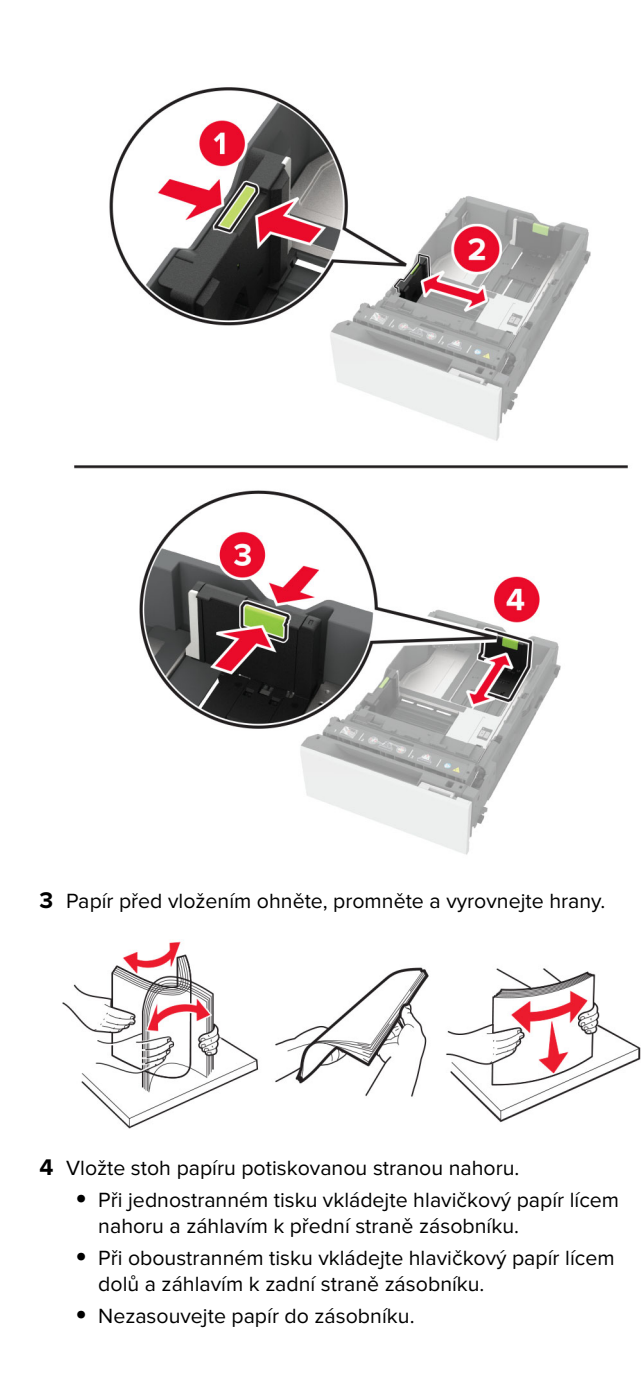

 U obyčejného papíru se ujistěte, že výška stohu papíru nepřesahuje indikátor značky maximálního množství papíru. Přeplnění může způsobit uvíznutí papíru.

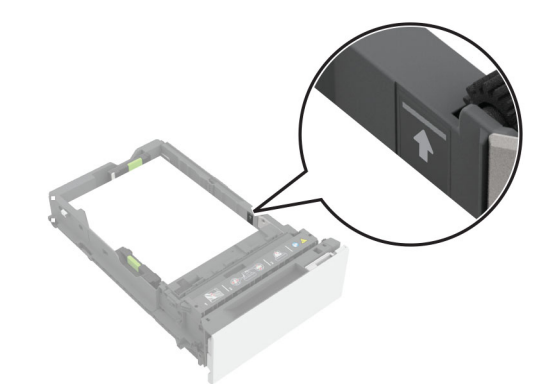

 U obálek a jiných speciálních médií zkontrolujte, zda výška stohu nedosahuje k přerušované čáře. Přeplnění může způsobit uvíznutí papíru.

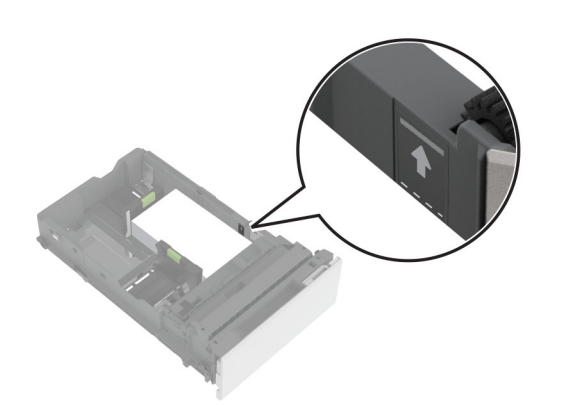

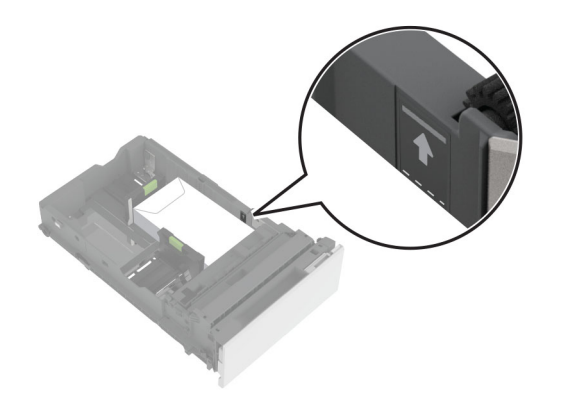

5 Vložte zásobník.

V případě potřeby, nastavte formát a typ papíru tak, aby odpovídal papíru vloženému do zásobníku.

# Vkládání médií do univerzálního podavače

**1** Otevřete univerzální podavač.

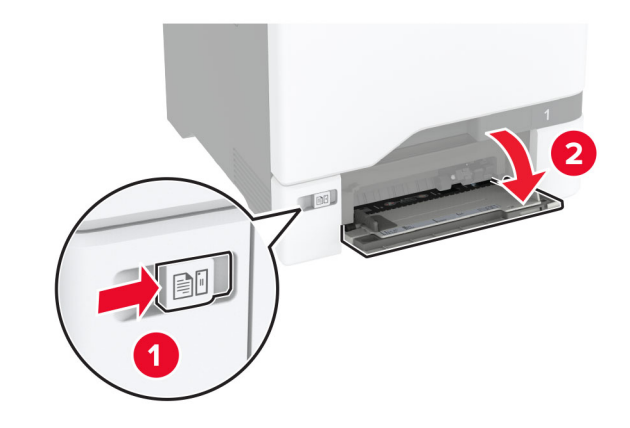

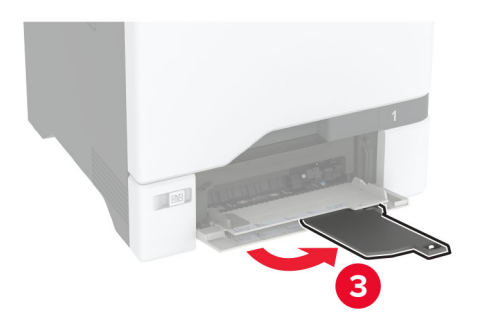

2 Nastavte vodicí lištu na formát vkládaného papíru.

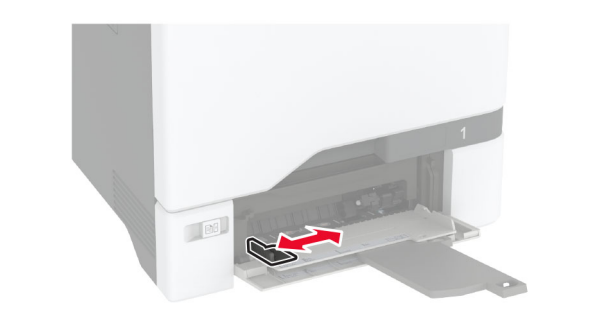

**3** Papír před vložením ohněte, promněte a vyrovnejte hrany.

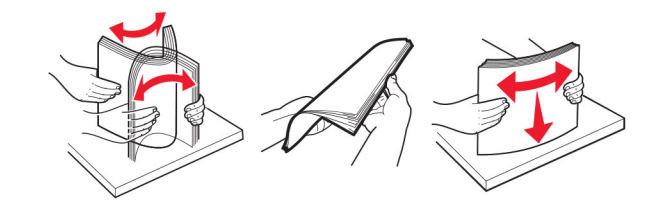

- 4 Založte papír.
  - Papír a karty založte stranou doporučenou k tisku dolů a předním okrajem směrem do tiskárny.

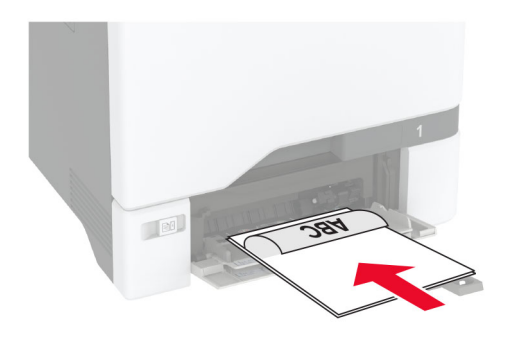

 Obálky vkládejte na pravou stranu vodicí lišty chlopní nahoru. Evropské obálky vkládejte otočené okrajem s chlopní směrem do tiskárny.

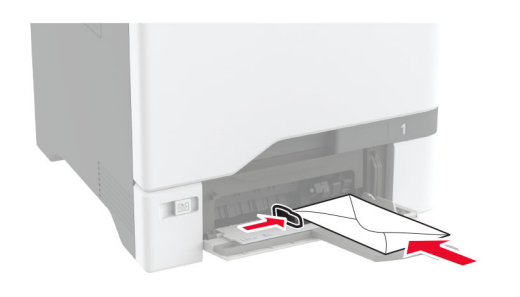

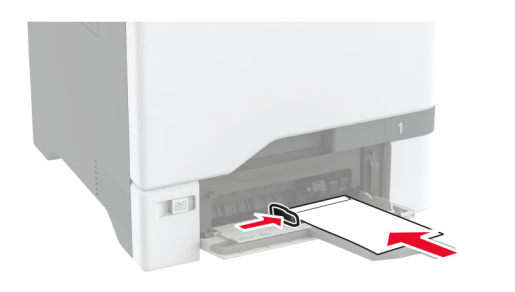

Varování – nebezpečí poškození: Nepoužívejte obálky se známkami, sponkami, prasklinami, okénky, barevnými okraji nebo samolepicími plochami.

**Poznámka:** Aby nedocházelo k problémům se zaváděním papíru, zkontrolujte, zda je zaváděcí hrana papíru nebo speciálního média správně zarovnána s přepážkou oddělovače.

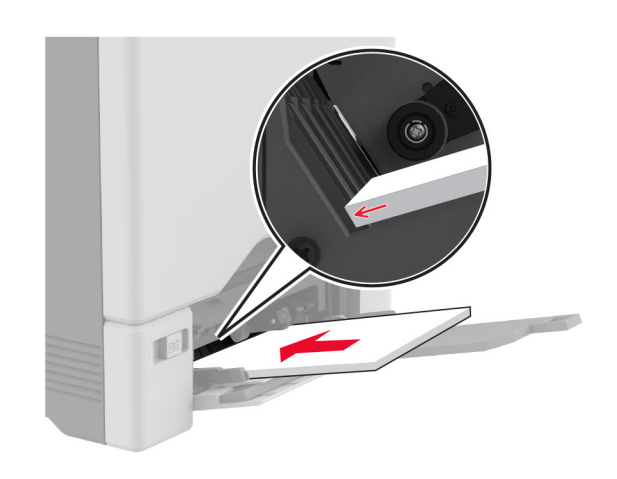

**5** V nabídce Papír na ovládacím panelu nastavte formát a typ papíru odpovídající papíru vloženému do univerzálního podavače.

## Nastavení formátu a typu speciálních médií

Zásobníky automaticky rozpoznají formát obyčejného papíru. U speciálních médií, jako jsou štítky, tvrdý papír nebo obálky, postupujte následovně:

- 1 Na ovládacím panelu klepněte na volbu Nastavení > Papír > Konfigurace zásobníku > Velikost nebo typ papíru > a vyberte zdroj papíru
- 2 Nastavte formát a typ speciálních médií.

### Aktualizace firmwaru

Chcete-li zvýšit výkon tiskárny a opravit problémy, pravidelně aktualizujte firmware tiskárny.

Další informace o aktualizaci firmwaru získáte od příslušného obchodního zástupce.

1 Otevřete webový prohlížeč a zadejte do pole adresy IP adresu tiskárny.

#### Poznámky:

 Zobrazte adresu IP tiskárny na domovské obrazovce tiskárny. Adresa IP se zobrazí jako čtyři sady čísel oddělených tečkou, například 123.123.123.123.

- Pokud používáte server proxy, dočasně jej zakažte, aby se správně načetla webová stránka.
- 2 Klepněte na možnosti Nastavení > Zařízení > Aktualizovat firmware.
- **3** Postupujte jedním z následujících způsobů:
  - Klepněte na možnosti Zkontrolovat aktualizace > Souhlasím, zahájit aktualizaci.
  - Nahrajte soubor flash.
    - a Vyhledejte soubor flash.
    - **b** Klepněte na možnosti **Nahrát > Spustit**.

## Konfigurace funkce Wi-Fi Direct

Wi-Fi Direct umožňuje bezdrátovým zařízením přímé připojení k tiskárně podporující funkci Wi-Fi Direct bez použití přístupového bodu (bezdrátového směrovače).

Než začnete, zkontrolujte následující body:

- V tiskárně je nainstalován bezdrátový modul.
- Možnost Aktivní adaptér je nastavena na hodnotu Automaticky. Na domovské obrazovce stiskněte možnost Nastavení > Síť/porty > Přehled sítě > Aktivní adaptér.
- 1 Na domovské obrazovce stiskněte možnost Nastavení > Sítě/Porty > Wi-Fi Direct.
- **2** Nakonfigurujte nastavení.
  - Povolit síť Wi-Fi Direct
     umožňuje tiskárně vysílat vlastní síť Wi-Fi Direct.
  - Název sítě Wi-Fi Direct- přiřadí název síti Wi-Fi Direct.
  - Heslo sítě Wi-Fi Direct

     přiřadí heslo pro vyjednávání zabezpečení bezdrátové sítě při použití připojení peer-topeer.
  - Zobrazit heslo na stránce nastavení zobrazí heslo na stránce nastavení sítě.
  - Automatické přijetí požadavků na připojení
     – umožňuje tiskárně automaticky přijímat požadavky na připojení.

**Poznámka:** Automatické přijímání požadavků stisknutím tlačítka není zabezpečeno.

#### Poznámky:

 Při výchozím nastavení se heslo sítě Wi-Fi Direct nezobrazuje na displeji tiskárny. Chcete-li zobrazit heslo, aktivujte ikonu prohlížení hesla. Na domovské obrazovce stiskněte položky Nastavení > Zabezpečení > Různé > Povolit odhalení hesel / kódů PIN.  Na heslo sítě Wi-Fi Direct se můžete podívat bez jeho zobrazení na displeji tiskárny. Na domovské obrazovce stiskněte možnost Nastavení > Zprávy > Síť > Stránka nastavení sítě.

## Připojení mobilního zařízení k tiskárně

Před připojením mobilního zařízení se ujistěte, že je nakonfigurována funkce Wi-Fi Direct. Další informace najdete v tématu "Konfigurace funkce Wi-Fi Direct" na straně 5.

#### Připojení pomocí služby Wi-Fi Direct

**Poznámka:** Tyto pokyny platí pouze pro mobilní zařízení se systémem Android.

- 1 V mobilním zařízení přejděte do nabídky nastavení.
- 2 Povolte funkci Wi-Fi a poté klepněte na položku Wi-Fi Direct.
- 3 Vyberte název Wi-Fi Direct tiskárny.
- 4 Potvrďte připojení na ovládacím panelu tiskárny.

#### Připojení pomocí sítě Wi-Fi

- 1 V mobilním zařízení přejděte do nabídky nastavení.
- 2 Klepněte na Wi-Fia vyberte název sítě Wi-Fi Direct tiskárny.

**Poznámka:** Před název Wi-Fi Direct je přidán řetězec DIRECT-xy (kde xy jsou dva náhodné znaky).

3 Zadejte heslo sítě Wi-Fi Direct.

## Připojení tiskárny k síti Wi-Fi

Než začnete, zkontrolujte následující body:

- V tiskárně je nainstalován bezdrátový modul.
- Možnost Aktivní adaptér je nastavena na hodnotu Automaticky. Na domovské obrazovce stiskněte možnost Nastavení > Síť/porty > Přehled sítě > Aktivní adaptér.
- 1 Na domovské obrazovce stiskněte možnosti Nastavení > Síť/porty > Bezdrátové > Nastavit na panelu tiskárny > Vybrat síť.
- 2 Vyberte síť Wi-Fi a poté zadejte heslo sítě.

Poznámka: U tiskáren podporujících sítě Wi-Fi se během počátečního nastavení zobrazí výzva k nastavení sítě Wi-Fi.

## Odstranění zaseknutého papíru

## Prevence uvíznutí

#### Vložte správně papír.

• Ujistěte se, že papír leží v zásobníku rovně.

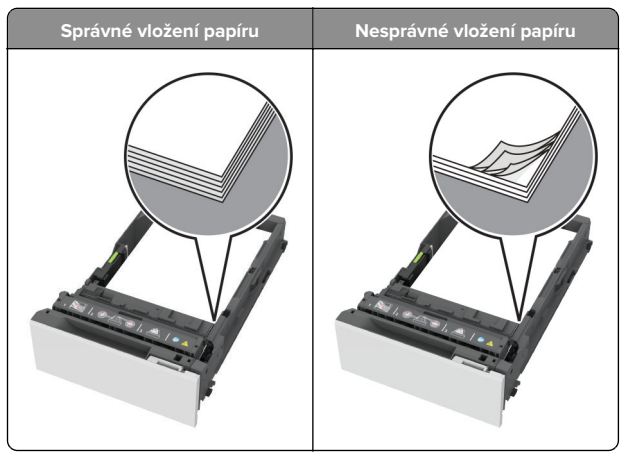

- Při probíhajícím tisku neplňte ani nevyjímejte zásobník.
- Nezakládejte příliš mnoho papíru. Ujistěte se, že výška stohu papíru nepřesahuje indikátor značky maximálního množství papíru.

 Nezasouvejte papír do zásobníku. Vložte papíru podle obrázku.

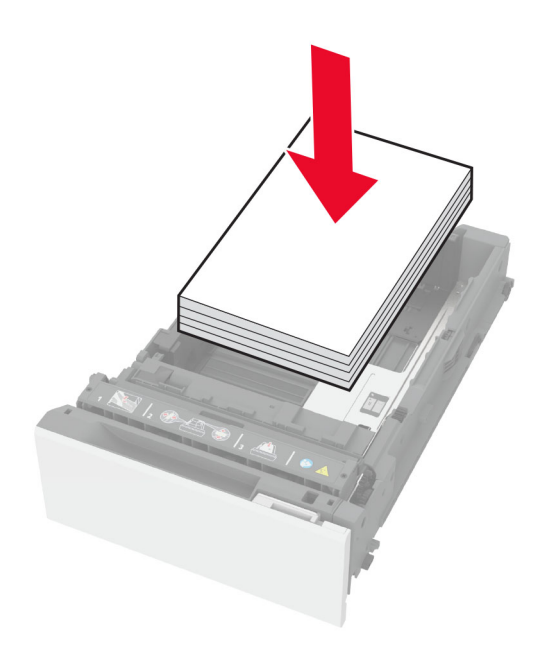

- Ujistěte se, že jsou správně umístěná vodítka papíru a že příliš netlačí na papír či obálky.
- Po založení papíru zásobník přiměřenou silou zatlačte do tiskárny.

#### Používejte doporučený papír.

- Používejte pouze doporučený papír a speciální média.
- Nevkládejte pomačkaný, zohýbaný, vlhký, ohnutý nebo zprohýbaný papír.
- Papír před vložením ohněte, promněte a vyrovnejte hrany.

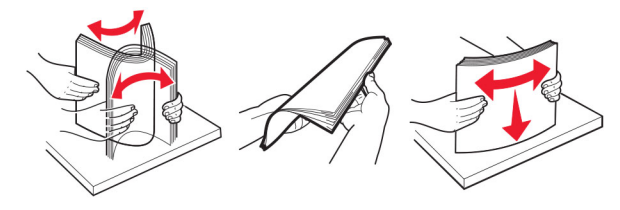

- Nepoužívejte papír, který je nastříhaný nebo nařezaný ručně.
- Nepoužívejte více formátů, gramáží a typů papíru v jednom zásobníku.

- Ujistěte se, že je v počítači nebo na ovládacím panelu tiskárny správně zadán formát a typ papíru.
- Papír skladujte v souladu s doporučeními výrobce.

## Rozpoznání míst uvíznutí papíru

#### Poznámky:

- Pokud je zapnuta funkce Pomocník při zaseknutí, tiskárna po odstranění zaseknuté stránky vysune prázdné nebo částečně potištěné stránky. Vyhledejte ve výstupu tisku prázdné stránky.
- Pokud je možnost Napravit uvíznutí nastavena na hodnotu Zapnuto nebo Automaticky, vytiskne tiskárna uvíznuté stránky znovu.

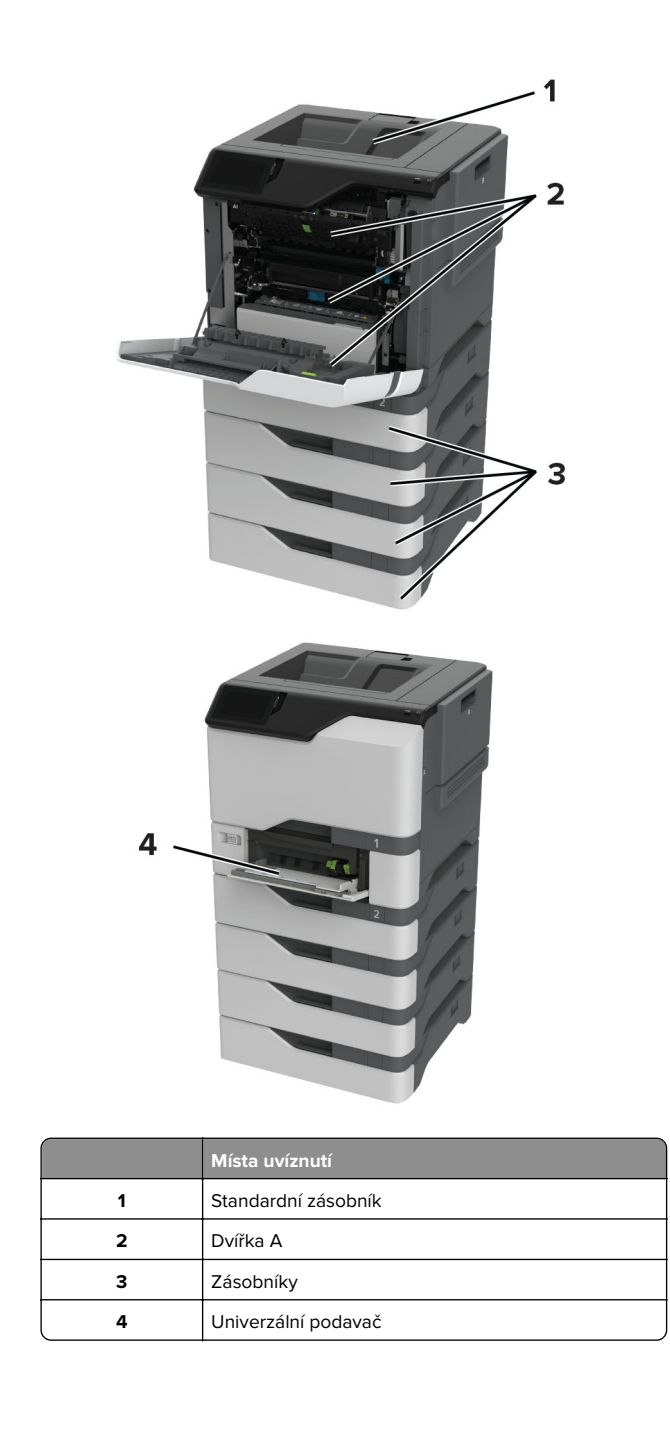

## Uvíznutí papíru v zásobnících

1 Vyjměte zásobník.

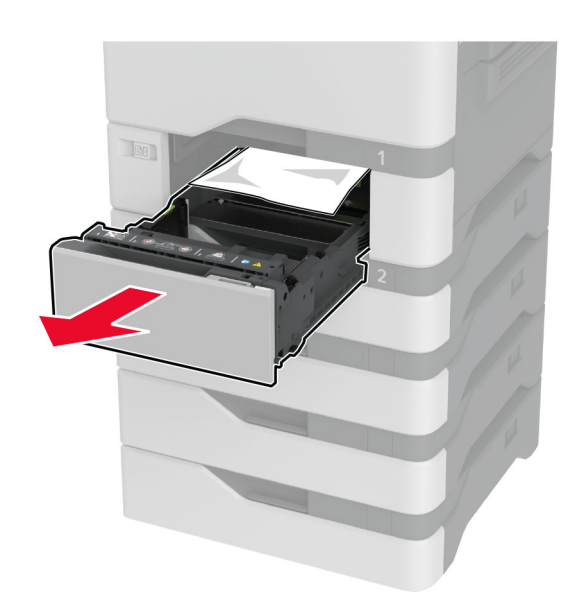

Varování – nebezpečí poškození: Snímač ve volitelném zásobníku snadno poškodí statická elektřina. Před vyjmutím zablokovaného papíru ze zásobníku se dotkněte kovového povrchu.

**2** Vyjměte zablokovaný papír.

Poznámka: Ujistěte se, že jsou vyjmuty všechny útržky papíru.

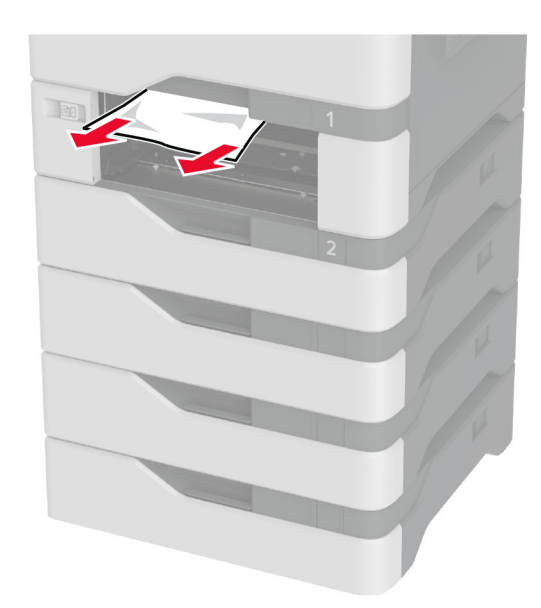

3 Vložte zásobník.

# Uvíznutí papíru v univerzálním podavači

- **1** Vyjměte papír z univerzálního podavače.
- 2 Vytáhněte zásobník.
- **3** Vyjměte zablokovaný papír.

Poznámka: Ujistěte se, že jsou vyjmuty všechny útržky papíru.

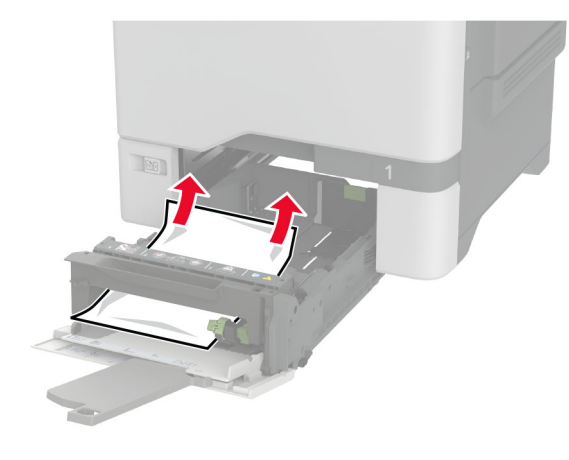

4 Vložte zásobník.

# Uvíznutí papíru ve standardním odkladači

Vyjměte zablokovaný papír.

Poznámka: Ujistěte se, že jsou vyjmuty všechny útržky papíru.

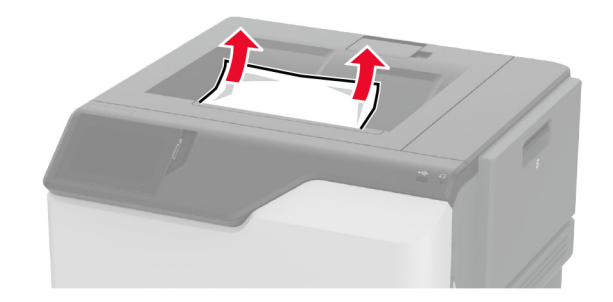

## Zaseknutí papíru ve dvířkách A

#### Uvíznutí papíru v oblasti zapékače

1 Otevřete dvířka A.

VÝSTRAHA – HORKÝ POVRCH: Vnitřek tiskárny může být horký. Abyste omezili riziko zranění způsobeného horkou součástí, nedotýkejte se povrchu, dokud nevychladne.

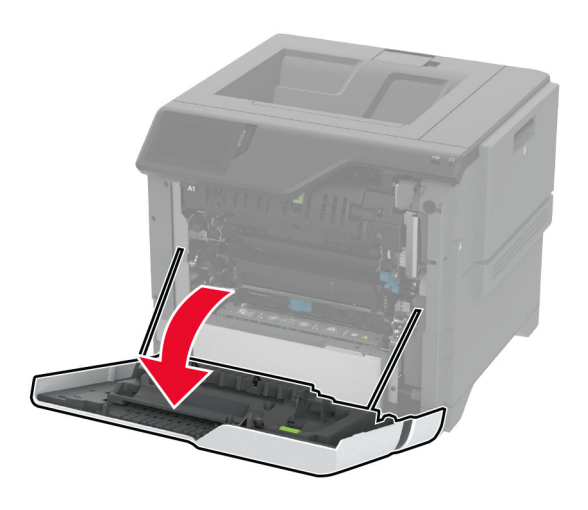

2 Vyjměte zablokovaný papír.

Poznámka: Ujistěte se, že jsou vyjmuty všechny útržky papíru.

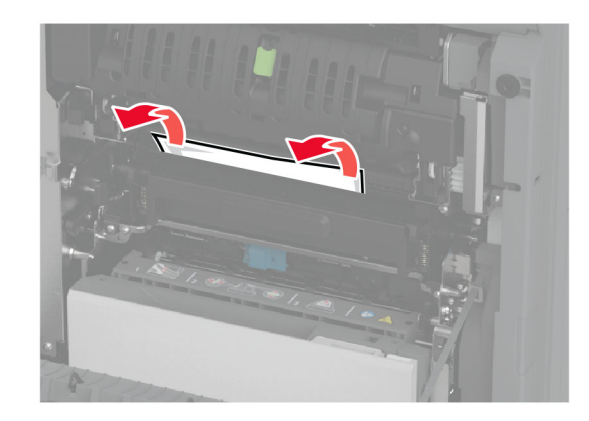

#### 3 Otevřete dvířka A1.

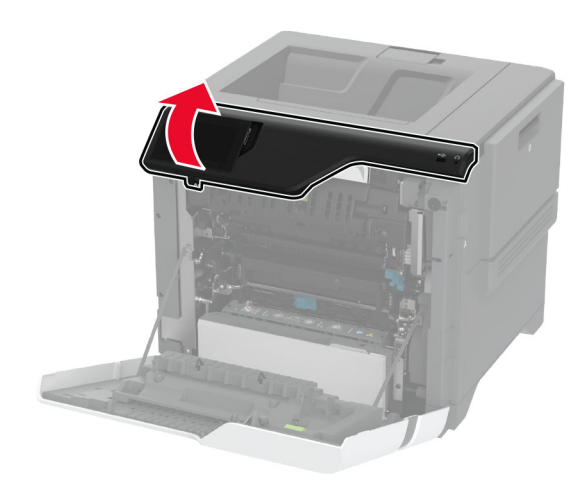

4 Otevřete přístupová dvířka zapékače.

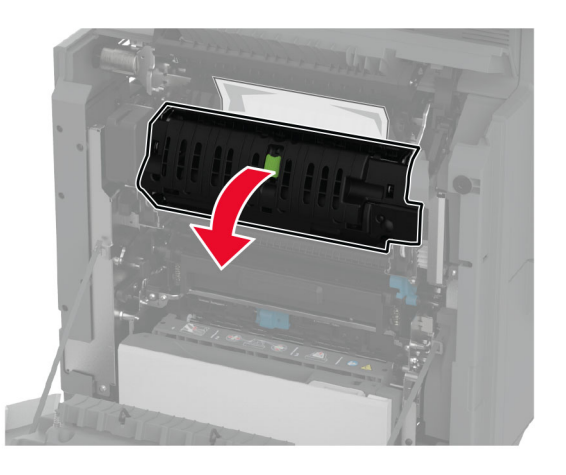

**5** Vyjměte zablokovaný papír.

Poznámka: Ujistěte se, že jsou vyjmuty všechny útržky papíru.

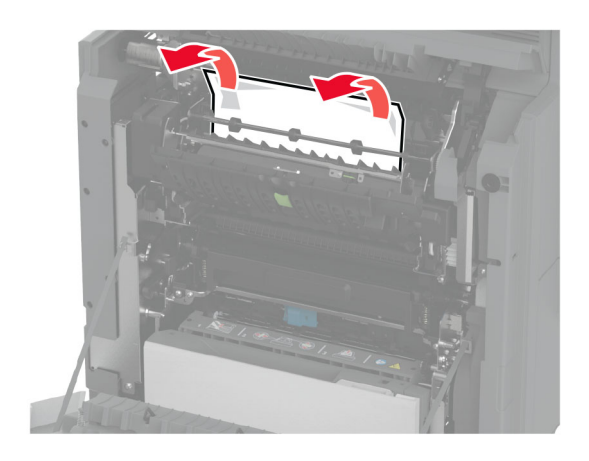

- 6 Zavřete a zajistěte přístupová dvířka zapékače.
- 7 Zavřete dvířka A1 a potom dvířka A.

#### Uvíznutí papíru za dvířky A

- 1 Otevřete dvířka A.
  - VÝSTRAHA HORKÝ POVRCH: Vnitřek tiskárny může být horký. Abyste omezili riziko zranění způsobeného horkou součástí, nedotýkejte se povrchu, dokud nevychladne.

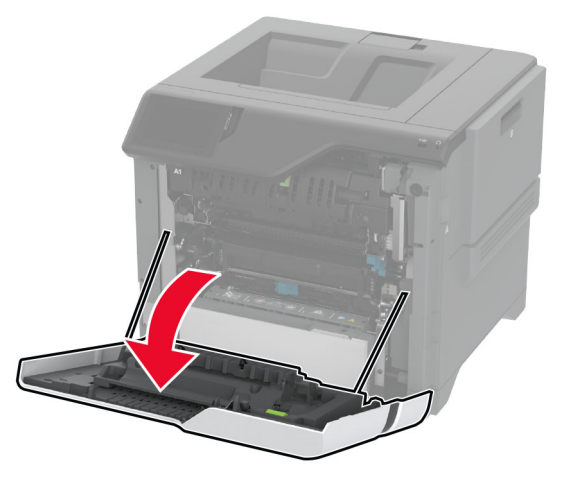

2 Otevřete dvířka izolační jednotky.

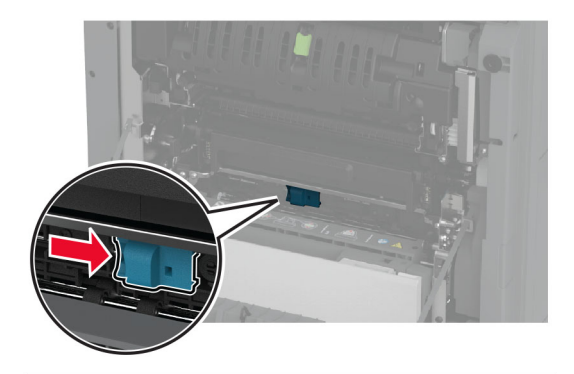

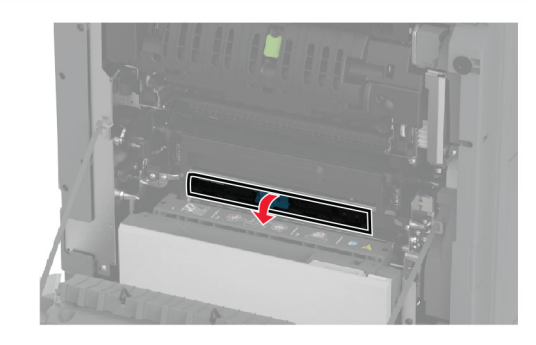

**3** Vyjměte zablokovaný papír.

Poznámka: Ujistěte se, že jsou vyjmuty všechny útržky papíru.

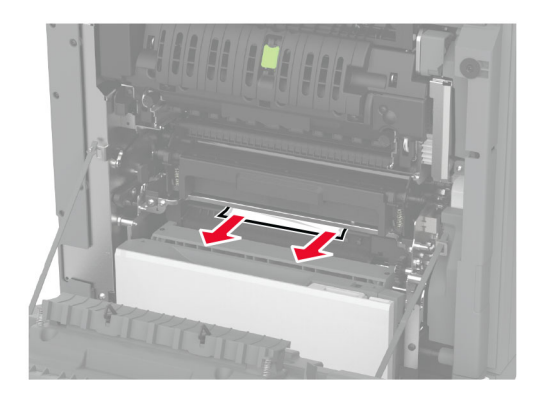

- **4** Zavřete a zajistěte dvířka izolační jednotky.
- 5 Zavřete dvířka A.

#### Zablokovaný papír v oblasti pro oboustranný tisk

1 Otevřete dvířka A.

VÝSTRAHA – HORKÝ POVRCH: Vnitřek tiskárny může být horký. Abyste omezili riziko zranění způsobeného horkou součástí, nedotýkejte se povrchu, dokud nevychladne.

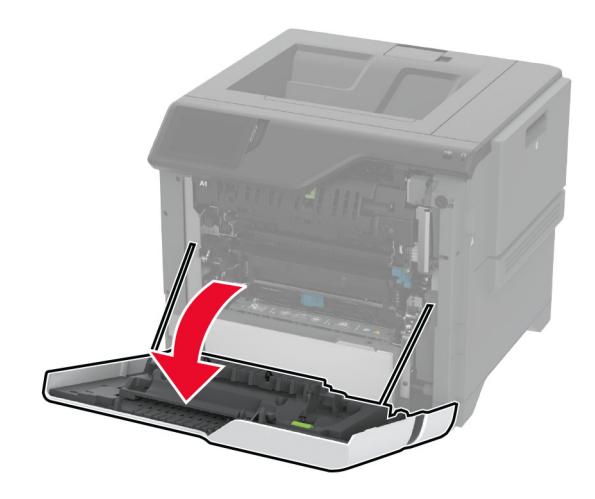

2 Otevřete kryt duplexoru.

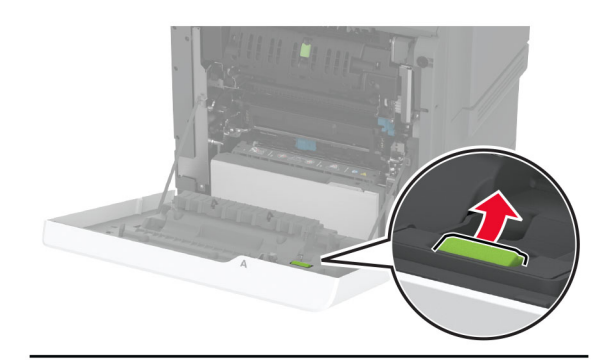

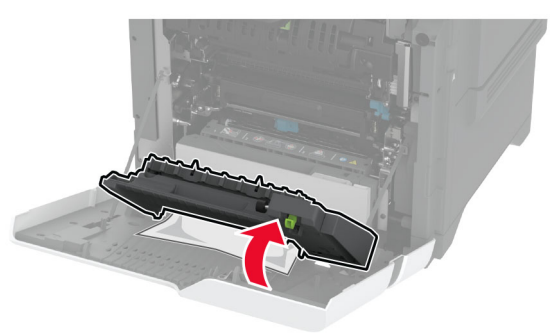

**3** Vyjměte zablokovaný papír.

Poznámka: Ujistěte se, že jsou vyjmuty všechny útržky papíru.

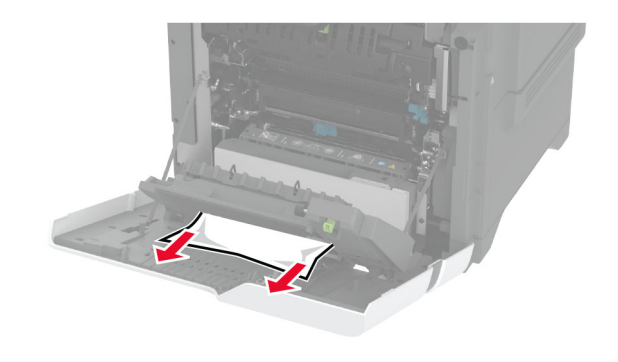

4 Zavřete kryt duplexoru a dvířka A.